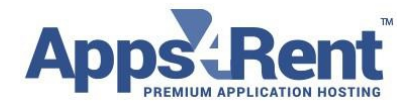

## Manually Configuring Outlook 2013 for Hosted Exchange 2016

- 1. Click on Start > Control Panel (in your Desktop).
- 2. Double Click on 'Mail' icon
- 3. Click on 'Show Profiles
- 4. Click on 'Add
- 5. Provide a name (Can provide the user's display name) and click on OK.
- 6. Please select the option 'Manually configure server settings or additional server types' and click on 'Next
- 7. Select 'Microsoft Exchange' and click on 'Next'
- 8. In the Microsoft Exchange Server, type: exch2016mbx03.hostingcloudapp.net

| Server Settings            |        |          |             |          |         |            |  |
|----------------------------|--------|----------|-------------|----------|---------|------------|--|
| Server:                    | exch20 | 16mbx03. | hostingclou | dapp.net |         |            |  |
| User Name:                 | -      |          |             |          |         | Check Name |  |
| Offline Settings           |        |          |             |          |         |            |  |
| 🔽 Use Cached Exchange Mode |        |          |             |          |         |            |  |
| Mail to keep offline:      | ,      | 12       | 12          | 0        | 34 - 10 | 12 months  |  |
|                            |        |          |             |          |         |            |  |
|                            |        |          |             |          |         |            |  |

- 9. In the User name, type the Display Name of the user account you are configuring
- 10. Now, don't click on 'Next' or 'Check Name. Instead click on 'More Settings'.
- 11. At the next pop up box which says, 'The action cannot be completed. ..... ' Please click on 'OK'.

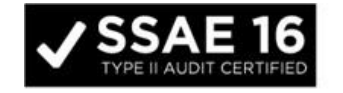

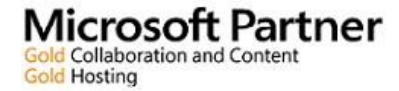

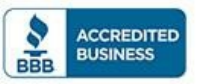

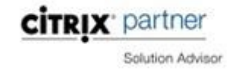

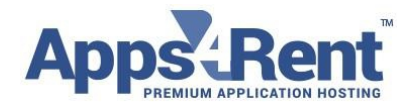

- 12. You need to click on 'Cancel' at the next pop up box.
- 13. In the next pop up box, please select the 'Connection' tab.
- 14. Click on the button 'Exchange Proxy Settings'.

|     | Microsoft Exchange                       |
|-----|------------------------------------------|
| N   | General Advanced Security Connection     |
| 200 | Outlook Anywhere                         |
|     | Connect to Microsoft Exchange using HTTP |
|     | Exchange Proxy Settings                  |
|     |                                          |
|     |                                          |
|     |                                          |
|     |                                          |

- 15. In connection settings type in the box: webmail.hostingcloudapp.com
- 16. Put a check mark on 'Connect using SSL Only'
- 17. Ensure there is a check mark on 'Only connect to proxy servers that have this principal name in their certificate
- 18. Type the following in the below box: msstd:webmail.hostingcloudapp.com
- 19. Ensure both the boxes below for 'fast and slow network' is checked
- 20. Under 'Proxy authentication' settings select 'Basic Authentication' from the drop down list then hit OK.

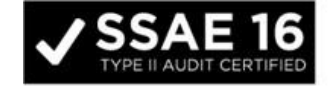

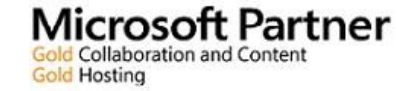

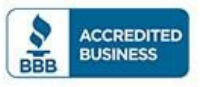

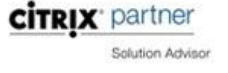

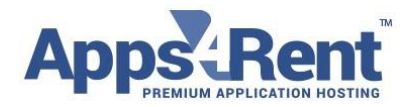

| select, contact your Exchange Administrator.<br>Connection settings<br>Use this URL to connect to my proxy server for Exchange:<br>https:// webmail.hostingcloudapp.com<br>Connect using SSL only<br>Conly connect to proxy servers that have this principal name in their certificate:<br>msstd:webmail.hostingcloudapp.com/<br>Con fast networks, connect using HTTP first, then connect using TCP/IP<br>On slow networks, connect using HTTP first, then connect using TCP/IP<br>Proxy authentication settings<br>Use this authentication when connecting to my proxy server for Exchange: | Microsoft<br>nesting R<br>identity v | Outlook can communicate with Microsoft Exchange over the Internet by<br>emote Procedure Calls (RPC) within HTTP packets. Select the protocol and th<br>erification method that you want to use. If you don't know which options to |
|----------------------------------------------------------------------------------------------------|--------------------------------------|----------------------------------------------------------------------------------------------------|
| Connection settings<br>Use this URL to connect to my proxy server for Exchange:<br>https:// webmail.hostingcloudapp.com<br>Connect using SSL only<br>Only connect to proxy servers that have this principal name in their certificated<br>msstd:webmail.hostingcloudapp.com/<br>On fast networks, connect using HTTP first, then connect using TCP/IP<br>On slow networks, connect using HTTP first, then connect using TCP/IP<br>Proxy authentication settings<br>Use this authentication when connecting to my proxy server for Exchange:                                                   | select, coi                          | ntact your Exchange Administrator.                                                                                                    |
| Use this URL to connect to my proxy server for Exchange:<br>https:// webmail.hostingcloudapp.com<br>Connect using SSL only<br>Only connect to proxy servers that have this principal name in their certificate<br>msstd:webmail.hostingcloudapp.com/<br>On fast networks, connect using HTTP first, then connect using TCP/IP<br>On slow networks, connect using HTTP first, then connect using TCP/IP<br>Proxy authentication settings<br>Use this authentication when connecting to my proxy server for Exchange:                                                                           | Connect                              | ion settings                                                                                                    |
| <ul> <li>https:// webmail.hostingcloudapp.com</li> <li>Connect using SSL only</li> <li>Only connect to proxy servers that have this principal name in their certificated msstd:webmail.hostingcloudapp.com/</li> <li>On fast networks, connect using HTTP first, then connect using TCP/IP</li> <li>On slow networks, connect using HTTP first, then connect using TCP/IP</li> <li>Proxy authentication settings</li> <li>Use this authentication when connecting to my proxy server for Exchange:</li> </ul>                                                                                 | Use this                             | URL to connect to my proxy server for Exchange:                                                                                                    |
| <ul> <li>Connect using SSL only</li> <li>Only connect to proxy servers that have this principal name in their certificate msstd:webmail.hostingcloudapp.com/</li> <li>On fast networks, connect using HTTP first, then connect using TCP/IP</li> <li>On slow networks, connect using HTTP first, then connect using TCP/IP</li> <li>Proxy authentication settings</li> <li>Use this authentication when connecting to my proxy server for Exchange:</li> </ul>                                                                                                    | https://                             | webmail.hostingcloudapp.com                                                                                                    |
| <ul> <li>On fast networks, connect using HTTP first, then connect using TCP/IP</li> <li>On slow networks, connect using HTTP first, then connect using TCP/IP</li> <li>Proxy authentication settings</li> <li>Use this authentication when connecting to my proxy server for Exchange:</li> </ul>                                                                                                    | v Conn<br>v O                        | nly connect to proxy servers that have this principal name in their certificate<br>msstd:webmail.hostingcloudapp.com/                                                                                                    |
| Proxy authentication settings<br>Use this authentication when connecting to my proxy server for Exchange:                                                                                                    | ☑ On fa<br>☑ On sl                   | ast networks, connect using HTTP first, then connect using TCP/IP<br>low networks, connect using HTTP first, then connect using TCP/IP                                                                                             |
| Use this authentication when connecting to my proxy server for Exchange:                                                                                                    | Proxy au                             | thentication settings                                                                                                    |
|                                                                                                    | Use this                             | authentication when connecting to my proxy server for Exchange:                                                                                                    |
| NTLM Authentication                                                                                                    | NITI NA A                            | uthentication 🔻                                                                                                    |

- 21. Click on 'Apply' and 'OK' on This Window.
- 22. Now click on 'Check Name'.
- 23. Type the email address in the user name field and type in the password for this account and click on 'OK'.
- 24. Once it gets authenticated; server name and username would have an underline

| Domain: mcshouston.com    |  |
|---------------------------|--|
| recurrently createring is |  |
|                           |  |

25. Hit 'Next 'and 'Finish' the setup process.

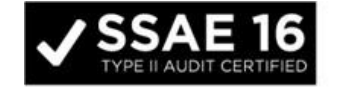

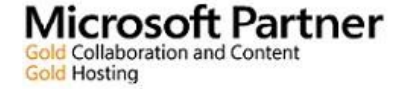

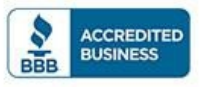

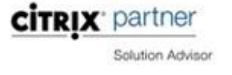

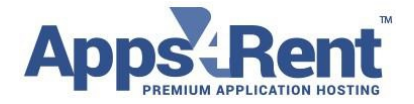

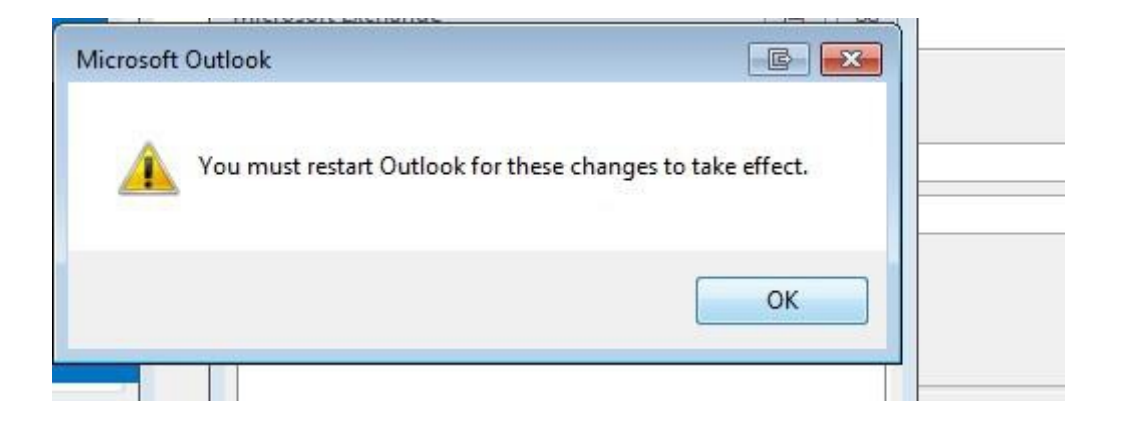

26. Open Outlook and it would again prompt for the login credentials for authentication.

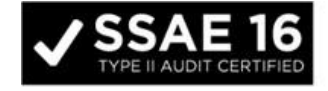

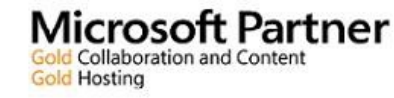

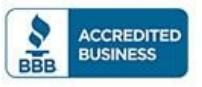

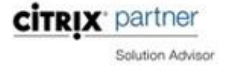